| Eelarve                                                | 3  |
|--------------------------------------------------------|----|
| Finantseelarve                                         | 3  |
| 1. Seadistused                                         | 3  |
| 2. Dokumendi nupud                                     | 3  |
| 2.1. Päise nupud                                       | 3  |
| 2.2. Ridade nupud                                      | 4  |
| 3. Dokumendi väljad                                    | 4  |
| 3.1. Üld väljad                                        | 4  |
| 3.2. Vaikimisi väljad                                  | 5  |
| 3.3. Ridade väljad                                     | 5  |
| 4. Finantseelarve loomine                              | 5  |
| 4.1. Finantseelarve loomine korraga terveks perioodiks | 5  |
| 5. Eelarve loomine kasumiaruandelt                     | 8  |
| 5.1. Seadistused                                       | 8  |
| 5.2. Reeglid                                           | 9  |
| 5.3. Kasumiaruandelt eelarve loomise näide             | 9  |
| 12 järgmise kuu eelarve loomine                        | 9  |
| 6. Finantseelarve kustutamine                          | 10 |
| <b>7. Eelarve kasutajaõigused</b>                      | 10 |
| 8. Finantseelarve täitmise aruandlus                   | 11 |

1/13

# Eelarve

## Finantseelarve

Raamat > Dokumendid > Eelarved

Finantseelarvet saab luua otse Directos või massasetada Excelis loodud eelarved. Loodud eelarveid saab vaadata Bilansi ja Kasumiaruande aruannetel. Võrrelda erinevaid eelarveid omavahel ning eelarveid tegelike tulemustega.

Eelarveid on võimalik luua ühe majandusaasta kohta erinevaid, kasutades erinevaid eelarve tüüpe.

- optimistlik
- realistlik
- pessimistlik
- lisaprojektiga
- jne.

## 1. Seadistused

Süsteemiseadistused - Vaikimisi eelarve tüüp. Kui on täidetud, uue eelarve loomisel täidetakse tüüp etteantud valikuga. Alati saab valiku üle kirjutada.

| FINANTSI SEADISTUSED   |        |  |
|------------------------|--------|--|
| Vaikimisi eelarve tüüp | BUDGET |  |

# 2. Dokumendi nupud

| 🗅 Uus 🔻      | Salvest    | a 🗟 Kopee   | ri 🔻 🛞 Jäta | 💼 🕅 Kustut | ta 🖉 Manus   | ed 🖂 Meili | 🔻 🖨 Trüki | i 🔻 Jaga eelarved |                |         |         |          |           |        | ېړ | 🔁 Lülitu vanale vaatele |
|--------------|------------|-------------|-------------|------------|--------------|------------|-----------|-------------------|----------------|---------|---------|----------|-----------|--------|----|-------------------------|
| Eelarve      | FIN 🕻      | Jus         |             |            |              |            |           |                   |                |         |         |          |           |        |    |                         |
| NUMBER       |            | Tüüp        |             | Aeg        |              | Viide      |           | Seletus           |                |         |         |          |           | y.     |    |                         |
| FIN          | Q          | E2022       |             | 04.07.202  | 2 13:10:20 🛗 |            |           |                   |                |         |         |          |           |        |    |                         |
| Deebet       |            | Kreedit     |             | Vahe       | •            | %          |           |                   |                |         |         |          |           |        |    |                         |
|              |            | 0           |             | 0          |              | 0          |           |                   |                |         |         |          |           |        |    |                         |
|              |            |             |             |            |              |            |           |                   |                |         |         |          |           |        |    |                         |
| VAIKIMIS     | 51         |             |             |            |              |            |           |                   |                |         |         |          |           |        |    |                         |
| Objekt       |            | Projekt     |             | Klient     |              | Hankija    |           |                   |                |         |         |          |           | ×      |    |                         |
|              | Q          |             | Q           |            | Q            |            | Q         |                   |                |         |         |          |           |        |    |                         |
|              |            |             |             |            |              |            |           |                   |                |         |         |          |           |        |    |                         |
| Kopeeri vali | tud 🛛 Kust | uta valitud | Massasetaja | Aseta rets | ept          |            |           |                   |                |         |         |          |           |        |    |                         |
| 🗆 Nr 🔨       | 🖉 Konto    | P Objektid  | ≁ Sisu      | ۶ Deebet   | Kreedit      | ℰ KM kood  | Valuuta   | Yal. deebet       | ۶ Val. kreedit | ۶ Kurss | Projekt | ≁ Klient | 🕹 Hankija | Kogus  |    |                         |
|              | > Otsi     | > Otsi      | > Otsi      | > Otsi     | > Otsi       | > Otsi     | > Otsi    | > Otsi            | > Otsi         | > Otsi  | > Otsi  | > Otsi   | > Otsi    | > Otsi |    |                         |
| 1            |            |             |             |            |              |            |           |                   |                |         |         |          |           |        |    |                         |
| 2            |            |             |             |            |              |            |           |                   |                |         |         |          |           |        |    |                         |
| 3            |            |             |             |            |              |            |           |                   |                |         |         |          |           |        |    |                         |
| 4            |            |             |             |            |              |            |           |                   |                |         |         |          |           |        |    |                         |
| 5            |            |             |             |            |              |            |           |                   |                |         |         |          |           |        |    |                         |

### 2.1. Päise nupud

• **Uus** - avab uue täitmata eelarve

- Salvesta salvestab eelarve
- **Kopeeri** teeb eelarvest koopia. St avab uue eelarve, mille väljad on täidetud samamoodi nagu aluskandel.
- Jäta nupp on aktiivne, kui dokument on mustand olekus ehk dokumendil on tehtud salvestamata muudatusi. Pärast Jäta nupu vajutamist salvestamata muudatused eemaldatakse ja dokument muutub salvestatud olekusse.
- Kustuta kustutab eelarve. Küsib eelnevalt, kas olete kindel, et soovite kustutada.
- Manused võimaldab eelarvega siduda faile
- Meili võimaldab saata eelarvet meili teel
- Trüki trükib eelarve
- Jaga eelarved jagab eelarve eelnevalt valitud perioodi peale

### 2.2. Ridade nupud

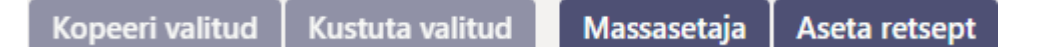

- **Kopeeri valitud** kopeerib valitud read kopipuhvrisse. Ridade valimiseks tuleb vajutada rea numbril. Nupp ei ole aktiivne, kui ühtegi rida valitud ei ole. Kopeeritud read saab kleepida rea kontektsimenüü alt (avaneb rea numbri peal parema hiirekliki tegemisel) "kleebi read" valikuga.
- **Kustuta valitud** kustutab valitud read. Ridade valimiseks tuleb vajutada rea numbril. Nupp ei ole aktiivne, kui ühtegi rida valitud ei ole.
- Massasetaja võimaldab tabeli (enamasti excel) alusel read täita/asetada. Massasetaja nupu all olevas ABI-s on kirjas, millises järjekorras peavad tulbad olema.
- Aseta retsept võimalik asetada eelnevalt loodud finantsretsepti
  - ridade kõr

- ridade kõrguse mõjutamiseks

- tabeli või valitud ridade eksportimiseks
- 💴 võimalik valida, milliseid tulpasid ridadel näidatakse ja milliseid mitte

# 3. Dokumendi väljad

## 3.1. Üld väljad

- Number kande number vastavalt valitud finantsseeriale
- **Tüüp** eelarve tüüp. Asetub süsteemiseadistuselt kui on täidetud. Tüüpi saab hiljem muuta. Tüübid on käsitsi kirjutatavad koodid. Tüüpide koodid võib luua iga aasta jaoks uued või kasutada ka läbi aastate samasid koode. Nt. EPANK (pangale esitatav eelarve)
- Aeg aeg
- Viide täpsustav valik
- Seletus kommentaari lahter
- Deebet eelarve deebetkäive
- Kreedit eelarve kreeditkäive
- Vahe eelarve deebet ja kreeditkäivete vahe

## 3.2. Vaikimisi väljad

#### On mõeldud eelarve ridade täitmise abistamiseks. Ei mõju juba enne asetatud ridadele.

Vaikimisi objekt, projekt, klient, hankija - väljade märkides valiku asetuvad järgmistele eelarve ridadele konto asetamisel samad valikud. Muutes päises valikuid, järgmisele uuele reale kontot asetades, asetuvad muudetud valikud.

### 3.3. Ridade väljad

- Konto finantskonto number
- Objektid seotud objekt(id)
- Sisu rea sisu/seletus. Kontot asetades sisestatakse siia automaatselt konto nimetus.
- Deebet deebet rea summa
- Kreedit kreedit rea summa
- KM kood käibemaksukood
- Valuuta- rea valuuta
- Val. deebet deebetsumma valitud valuutas
- Val. kreedit kreeditsumma valitud valuutas
- Kurss rea valuuta kurss. Asetatakse automaatselt valuutat asetades (kui valuuta ja kurss on baasis olemas). Vaikimisi tuleb päise kuupäeva keskpanga kurss. Võimalik ise kurss üle kirjutada.
- **Projekt** projekti tunnus. Kasutatakse juhul, kui soovitakse siduda konkreetse projektiga.
- Klient kliendikood
- Hankija hankijakood
- Kogus rea kogus

## 4. Finantseelarve loomine

Finantseelarve jaoks luuakse uus dokument, millele sisestatakse soovitud read. Eelarve sisestatakse kontode kaupa või kui eelarve luuakse objektide ja/või projektide kaupa, sisestatakse konto iga objekti kaupa eraldi real. Eelarve saab luua, kas terve aasta jaoks ning tükeldada kuudeks või luua iga kuu eelarve eraldi dokumendina. Kuu kaupa eelarve loomisel **Aeg** väljale märgitakse kuu esimene kuupäev (nii on eelarvega võrdluse tegemine igal kuu päeval võimalik). **Tüüp** seob eelarved kokku, nt sama aasta kõigi kuude eelarvetel peab olema sama tüüp. Samas võib teha aasta kohta ka mitu eelarvet, nt optimistlik ja pessimistlik. Sel juhul peaks nende tüübid olema erinevad, sest vastasel korral need summeeritakse. Lisaeelarvet tehes tuleks sellele panna sama tüüp, nagu põhieelarvele.

### 4.1. Finantseelarve loomine korraga terveks perioodiks

• Eelarve dokumendile sisestakse kogu perioodi eelarve

| 👌 Uus 🔻      | ✤ Salvesta  | 💼 Kopeeri       | 🕶 🛞 Jäta  前 Kust       | uta 🖉 Manused       |         | Aeili 🔻 🛛 | 🖯 Trük | i <del>v</del> J | aga eelarved    |         |                 |        | ý             | ≓ Lülitu  | vanale vaate  | ele 🔳        |
|--------------|-------------|-----------------|------------------------|---------------------|---------|-----------|--------|------------------|-----------------|---------|-----------------|--------|---------------|-----------|---------------|--------------|
| Eelarve      | 10008       | 9 Salvestatu    |                        |                     |         |           |        |                  |                 |         |                 | ١      | /iimati muuti | s (0      | 15.07.2022 ke | ll 12:38:40) |
| NUMBER       | 100089      | Tüüp<br>E2022_2 | Aeg<br>01.01.20        | 22 💼                | 'iide   | 9/        |        | Seletu<br>2022.  | s<br>a. eelarve |         |                 |        |               |           |               | ع            |
| Deebet       | 530         | 0               | 4100                   | 12                  | 200     | -29.26    |        |                  |                 |         |                 |        |               |           |               |              |
|              | 51          |                 |                        |                     |         |           |        |                  |                 |         |                 |        |               |           |               |              |
| Objekt       | Q           | Projekt         | Klient                 | ۱<br>م              | lankija |           | Q      |                  |                 |         |                 |        |               |           |               | بر           |
| Kopeeri vali | tud 🛛 Kustu | ta valitud M    | assasetaja 🛛 Aseta ret | sept                |         |           |        |                  |                 |         |                 |        |               |           |               | x >          |
| 🗌 Nr 🤸       | Konto       | P Objektid      |                        | ≁ Sisu              | ېر      | Deebet    | ۶ ا    | Kreedit          | ≁ KM kood       | Yaluuta | You Val. deebet | ۶      | Val. kreedit  | ۶ – Kurss | Projekt       | ^ م          |
|              | > Otsi      | > Otsi          |                        | > Otsi              | >       | Otsi      | > Ots  | i                | > Otsi          | > Otsi  | > Otsi          | > Otsi |               | > Otsi    | > Otsi        | >            |
| 1            | 411001      | TALLINN         |                        | Kauba müük          |         |           | 1      | 1250.00          |                 |         |                 |        |               |           |               |              |
| 2            | 411001      | TARTU           |                        | Kauba müük          |         |           |        | 950.00           |                 |         |                 |        |               |           |               |              |
| 3            | 412001      | TALLINN         |                        | Teenuste müük       |         |           | 1      | 1500.00          |                 |         |                 |        |               |           |               |              |
| 4            | 412001      | TARTU           |                        | Teenuste müük       |         |           |        | 400.00           |                 |         |                 |        |               |           |               |              |
| 5            | 511101      | TALLINN         |                        | Põhitegevuse eesm   | är      | 1500.00   |        |                  |                 |         |                 |        |               |           |               |              |
| 6            | 511101      | TARTU           |                        | Põhitegevuse eesm   | är      | 250.00    |        |                  |                 |         |                 |        |               |           |               |              |
| 7            | 511103      | TALLINN         |                        | Põhitegevuse eesm   | är      | 1250.00   |        |                  |                 |         |                 |        |               |           |               |              |
| 8            | 511103      | TARTU           |                        | Põhitegevuse eesm   | är      | 800.00    |        |                  |                 |         |                 |        |               |           |               |              |
| 9            | 521101      | TALLINN         |                        | Ruumide üür         |         | 600.00    |        |                  |                 |         |                 |        |               |           |               | _            |
| 10           | 521101      | TARTU           |                        | Ruumide üür         |         | 400.00    |        |                  |                 |         |                 |        |               |           |               |              |
| 11           | 522107      | TALLINN         |                        | Kontoritarbed (pabe | er,     | 300.00    |        |                  |                 |         |                 |        |               |           |               |              |
| 12           | 522107      | TARTII          |                        | Kontoritarbod (pab) | Nr.     | 200.00    |        |                  |                 |         |                 |        |               |           |               |              |

• Vajutades nuppu "Jaga eelarved" avaneb vaheaken, kus saab määrata, mis perioodi peale antud summad jagatakse

| Vali parameetrid |                  |
|------------------|------------------|
| Seeria:          | FIN              |
| Kirjeldus:       | 2022. a. eelarve |
| Periood:         | Kuu 🗸            |
| Aeg1:            | 01.01.2022       |
| Kordi:           | 12               |
| Aeg2:            | 01.12.2022       |
| Objekt 🗸         |                  |
| Objekt           | Edasi            |
| Objekt täpne     |                  |

- Seeria finantsseeria, millest moodustuvad kande numbrid.
- Kirjeldus tekstiväli, asetub Seletus lahtrisse
- Periood valikud nädal, kuu, kvartal eelarve tükeldatakse vastavalt etteantud valikule
- Aeg1 perioodi alguse aeg
- Kordi mitu korda tükeldatakse
- Aeg2 perioodi lõpu aeg
- Objekt täpne valitud nt. MYYK võimaldab koostatud eelarvest valida ainult eelarveread, kus on täpne objekti või objektide kogumik. Tühjaks jättes jagatakse kogu eelarve.
- **Objekt** valitud nt. TALLINN võimaldab koostatud eelarvest valida kõik eelarveread, kus on kasutatud seda objekti. Tühjaks jättes jagatakse kogu eelarve.
- Edasi jagab eelarve eelpool märgitud parameetrite järgi
- Eelarve jagamise vaheaknas märgitakse kuude peale täpsed summad

Kõik summad on esialgu algse eelarve dokumendi perioodis. Kui summa väljal teha hiire parem klõps, siis avanevas aknas on võimalik valida, kuidas summa laiali jagatakse.

| Eelarve | jagamine | E2022 | 2 - |
|---------|----------|-------|-----|

| Konto     | Kirjeldus             | Objekt  | Projekt | Klient | Hankija | 01.01.202 | 22 (    | 01.02.2022 | 01.03.2022 | 01.04.2022 | 01.05.2022 |
|-----------|-----------------------|---------|---------|--------|---------|-----------|---------|------------|------------|------------|------------|
|           |                       |         |         |        |         |           | 1       | 2          | 3          | 4          | 5          |
| lulud     |                       |         |         |        |         |           | _       |            |            |            |            |
| 411001    | Kauba müük            | TALLINN |         |        |         | 1250.0    | 00      | 0.00       | 0.00       | 0.00       | 0.00       |
| 411001    | Kauba müük            | TARTU   |         |        |         | 950.      | Jaga I  | aiali      | 0.00       | 0.00       | 0.00       |
| 412001    | Teenuste müük         | TALLINN |         |        |         | 1500.     | Liida o | otsa       | 0.00       | 0.00       | 0.00       |
| 412001    | Teenuste müük         | TARTU   |         |        |         | 400.      | Jaga s  | sesoonselt | 0.00       | 0.00       | 0.00       |
|           |                       |         |         |        |         | 0.0       | 00      | 0.00       | 0.00       | 0.00       | 0.00       |
| Tulud     |                       |         |         |        |         | 4100.0    | 00      | 0.00       | 0.00       | 0.00       | 0.00       |
| Kulud     |                       |         |         |        |         |           |         |            |            |            |            |
| 511101    | Põhitegevuse eesmär   | TALLINN |         |        |         | 1500.0    | 00      | 0.00       | 0.00       | 0.00       | 0.00       |
| 511101    | Põhitegevuse eesmär   | TARTU   |         |        |         | 250.0     | 00      | 0.00       | 0.00       | 0.00       | 0.00       |
| 511103    | Põhitegevuse eesmär   | TALLINN |         |        |         | 1250.0    | 00      | 0.00       | 0.00       | 0.00       | 0.00       |
| 511103    | Põhitegevuse eesmär   | TARTU   |         |        |         | 800.0     | 00      | 0.00       | 0.00       | 0.00       | 0.00       |
| 521101    | Ruumide üür           | TALLINN |         |        |         | 600.0     | 00      | 0.00       | 0.00       | 0.00       | 0.00       |
| 521101    | Ruumide üür           | TARTU   |         |        |         | 400.0     | 00      | 0.00       | 0.00       | 0.00       | 0.00       |
| 522107    | Kontoritarbed (paber, | TALLINN |         |        |         | 300.0     | 00      | 0.00       | 0.00       | 0.00       | 0.00       |
| 522107    | Kontoritarbed (paber, | TARTU   |         |        |         | 200.0     | 00      | 0.00       | 0.00       | 0.00       | 0.00       |
|           |                       |         |         |        |         | 0.0       | 00      | 0.00       | 0.00       | 0.00       | 0.00       |
| Kulud     |                       |         |         |        |         | -5300.0   | 00      | 0.00       | 0.00       | 0.00       | 0.00       |
|           |                       |         |         |        |         | -1200.0   | 00      | 0.00       | 0.00       | 0.00       | 0.00       |
| Loo eelan | ved                   |         |         |        |         |           |         |            |            |            |            |

- Jaga laiali jagab sellel väljal oleva summa kõigile perioodidele võrdselt
- Jaga sesoonselt jagab sellel väljal oleva summa laiali arvestades eelmise sama perioodi summasid objekti ja konto suhtes
- Liida otsa avab uue akna, kuhu tuleb sisestada summa, mis liidetakse kõigile selle rea perioodidele otsa
- Summa väljal jaga otsa Summa väljal hiire paremklõpsu abil on võimalik perioodidele laiali jagada lisasumma

Näide : Summa väljal **Jaga otsa** jagab kõigi kuude vahel lisatud summa juurde

| 01.02.2022<br>2 | 01.03.2022<br>3 | 01.04.2022<br>4 | 01.05.2022<br>5 | 01.06.2022<br>6 | 01.07.2022<br>7    | 01.08.2022<br>8 | 01.09.2022<br>9 | 01.10.2022<br>10     | 01.11.2022<br>11              | 01.12.2022<br>12  | Summa            |            |
|-----------------|-----------------|-----------------|-----------------|-----------------|--------------------|-----------------|-----------------|----------------------|-------------------------------|-------------------|------------------|------------|
| 0.00            | 0.00            | 0.00            | 0.00            | 0.00            | 0.00               | 0.00            | 0.00            | 0.00                 | 0.00                          | 0.00              | 1250.00          |            |
| 0.00            | 0.00            | 0.00            | 0.00            | 0.00            | 0.00               | 0.00            | 0.00            | 0.00                 | 0.00                          | 0.00              | 950. Jaga otsa   | a          |
| 0.00            | 0.00            | 0.00            | 0.00            | 0.00            | 0.00               | 0.00            | 0.00            | 0.00                 | 0.00                          | 0.00              | 1500.00          | -          |
| 0.00            | 0.00            | 0.00            | 0.00            | 0.00            | 0.00               | 0.00            | 0.00            | 0.00                 | 0.00                          | 0.00              | 400.00           |            |
| 0.00            | 0.00            | 0.00            | 0.00            | 0.00            | 0.00               | 0.00            | 0.00            | 0.00                 | 0.00                          | 0.00              | 0.00             |            |
| 0.00            | 0.00            | 0.00            | 0.00            | 0.00            | 0.00               | 0.00            | 0.00            | 0.00                 | 0.00                          | 0.00              | 4100.00          |            |
| 01.02.2022 2    | 01.03.2022      | 01.04.2022      | 01.05.2022 5    | Sisesta ja      | gatav summa mida l | isada           | ОК              | 2022<br>10<br>Cancel | 01.11.2022                    | 01.12.2022        | Summa            |            |
| 0.00            | 0.00            | 0.00            | 0.00            | 0.00            | 0.00               | 0.00            | 0.00            | 0.00                 | 0.00                          | 0.00              | 950 Jaga of      | <b>6</b> 2 |
| 0.00            | 0.00            | 0.00            | 0.00            | 0.00            | 0.00               | 0.00            | 0.00            | 0.00                 | 0.00                          | 0.00              | 1500.00          | Ju         |
| 0.00            | 0.00            | 0.00            | 0.00            | 0.00            | 0.00               | 0.00            | 0.00            | 0.00                 | 0.00                          | 0.00              | 400.00           |            |
| 0.00            | 0.00            | 0.00            | 0.00            | 0.00            | 0.00               | 0.00            | 0.00            | 0.00                 | 0.00                          | 0.00              | 0.00             |            |
| 0.00            | 0.00            | 0.00            | 0.00            | 0.00            | 0.00               | 0.00            | 0.00            | 0.00                 | 0.00                          | 0.00              | 4100.00          |            |
| 01.02.2022<br>2 | 01.03.2022<br>3 | 01.04.2022<br>4 | 01.05.2022<br>5 | 01.06.202       | 2 01.07.202<br>6   | 2 01.08.20<br>7 | 22 01.09.<br>8  | 2022 01.10<br>9      | .2022 01.1 <sup>.</sup><br>10 | 1.2022 01.1<br>11 | 2.2022 Sum<br>12 | ma         |
| 16.67           | 16.67           | 16.67           | 16.67           | 16.6            | 7 16.67            | 7 16.6          | 67 1            | 6.67                 | 16.67                         | 16.67             | 16.67 1450.      | .04        |

Kõigil väljadel on võimalik numbreid muuta. Kõikidel ridadel on võimalik objekte, projekte, klienti ja hankija koode muuta.

#### Eelarve jagamine E2022\_2 -

| Konto     | Kirjeldus             | Objekt  | Projekt | Klient | Hankija | 01.01.2022 | 01.02.2022 | 01.03.2022 | 01.04.2022 | 01.05.2022 |
|-----------|-----------------------|---------|---------|--------|---------|------------|------------|------------|------------|------------|
| Tulud     |                       |         |         |        |         | 1          | 2          | 3          | 4          | 5          |
| 411001    | Kauba müük            | TALLINN |         |        |         | 1266.67    | 16.67      | 16.67      | 16.67      | 16.67      |
| 411001    | Kauba müük            | TARTU   |         |        |         | 950.00     | 0.00       | 0.00       | 0.00       | 0.00       |
| 412001    | Teenuste müük         | TALLINN |         |        |         | 1500.00    | 0.00       | 0.00       | 0.00       | 0.00       |
| 412001    | Teenuste müük         | TARTU   |         |        |         | 400.00     | 0.00       | 0.00       | 0.00       | 0.00       |
|           |                       |         |         |        |         | 0.00       | 0.00       | 0.00       | 0.00       | 0.00       |
| Tulud     |                       |         |         |        |         | 4116.67    | 16.67      | 16.67      | 16.67      | 16.67      |
| Kulud     |                       |         |         |        |         |            |            |            |            |            |
| 511101    | Põhitegevuse eesmär   | TALLINN |         |        |         | 1500.00    | 0.00       | 0.00       | 0.00       | 0.00       |
| 511101    | Põhitegevuse eesmär   | TARTU   |         |        |         | 250.00     | 0.00       | 0.00       | 0.00       | 0.00       |
| 511103    | Põhitegevuse eesmär   | TALLINN |         |        |         | 1250.00    | 0.00       | 0.00       | 0.00       | 0.00       |
| 511103    | Põhitegevuse eesmär   | TARTU   |         |        |         | 800.00     | 0.00       | 0.00       | 0.00       | 0.00       |
| 521101    | Ruumide üür           | TALLINN |         |        |         | 600.00     | 0.00       | 0.00       | 0.00       | 0.00       |
| 521101    | Ruumide üür           | TARTU   |         |        |         | 400.00     | 0.00       | 0.00       | 0.00       | 0.00       |
| 522107    | Kontoritarbed (paber, | TALLINN |         |        |         | 300.00     | 0.00       | 0.00       | 0.00       | 0.00       |
| 522107    | Kontoritarbed (paber, | TARTU   |         |        |         | 200.00     | 0.00       | 0.00       | 0.00       | 0.00       |
|           |                       |         |         |        |         | 0.00       | 0.00       | 0.00       | 0.00       | 0.00       |
| Kulud     |                       |         |         |        |         | -5300.00   | 0.00       | 0.00       | 0.00       | 0.00       |
|           |                       |         |         |        |         | -1183.33   | 16.67      | 16.67      | 16.67      | 16.67      |
| Loo eelar | ved                   |         |         |        |         |            |            |            |            |            |

Kui soovitud tulemus käes, siis Loo eelarved nupp loob eelarve dokumendi igasse perioodi.

## Eelarved E2022\_2 -

salvestame 100089 01.01.2022 100090 01.02.2022 100091 01.03.2022 100092 01.04.2022 100093 01.05.2022 100094 01.06.2022 100095 01.07.2022 100096 01.08.2022 100097 01.09.2022 100098 01.10.2022 100099 01.11.2022 100100 01.12.2022

## Valmis!

Sule

Eelarveid võib kinnitada. Kinnitamine ei ole kohustuslik.

Projektilt algatatud (allikas: projekt) eelarve kinnitamine, kinnitab kõik samalt projektilt algatatud eelarved.

## 5. Eelarve loomine kasumiaruandelt

Loob kasumiaruande pealt järgmise perioodi eelarved. Eelarvet saab luua ainult tegelike andmete pealt.

### 5.1. Seadistused

#### Kasumiaruandele peenhäälestus

- Eelarvete loomisel juurde lisatav aeg kuudes: (1, 2 ..., 12) Peenhäälestus on vaikimisi 12 peale sätitud. Eelarve luuakse kasumiaruandes oleva perioodi järgmise kuu alguse perioodiga
- **Eelarve tüüp** märkida kood, millega luuakse eelarved. Kui kood on täitmata, ei teki kasumiaruandele **Loo eelarve** nuppu.

Toob Kasumiaruandesse Aruanne nupust paremale uue nupu Loo eelarved

### 5.2. Reeglid

- Loomisel arvestatakse **Objektid laiali** linnukesega. Kui see on valitud, siis luuakse eelarved objektide kaupa
- Suletud objektidele eelarve ridu ei koostata
- Arvestatakse Kasumiaruande kirjeldusega, sh kontode ja objektidega
- Luuakse perioodi esimese kuupäevaga (jaanuar 2023 puhul 1.1.2023)
- Esimene eelarve luuakse kasumiaruandes oleva perioodist järgmise vaba kuu algusega
- Kasumiaruandel peab olema iga periood eraldi, eelarvet ei looda kui on perioodiks kogu aasta ühes tulbas.
- Eelarvet saab luua ainult tegelike tulemuste järgi, eelarvete pealt ei saa järgmise perioodi eelarveid luua. Kui eelarvest luua järgmise perioodi eelarve, tuleb vastava kuu eelarve dokumendist teha koopia.

Kui perioodis on loodud juba eelarve, tekib Hoiatus: "Perioodis on juba loodud valitud tüübiga eelarve. Kas lisatakse olemasolevale juurde?"

### 5.3. Kasumiaruandelt eelarve loomise näide

### 12 järgmise kuu eelarve loomine

- Loo salvestatud aruandeks kasumiaruanne, kus iga kuu on eraldi periood
- Peenhäälestus Eelarvete loomisel juurde lisatav aeg kuudes = 12
- Vajutades nuppu Loo eelarve
- Luuakse 12 eelarvet järgmise aasta perioodide jaanuar detsember kohta

| < <: Finants - Kasumiaruan                 | <<; Finants - Kasumiaruanne 01.01.2022;31.01.2022 v2 - Google Chrome – 🖸                                                                                                    |             |                           |                          |                          |                          |                          |                          |                          |                          |                          |                          |                          |                          | 1 |
|--------------------------------------------|----------------------------------------------------------------------------------------------------|-------------|---------------------------|--------------------------|--------------------------|--------------------------|--------------------------|--------------------------|--------------------------|--------------------------|--------------------------|--------------------------|--------------------------|--------------------------|---|
| login.directo.ee/ocra_                     | login.directo.ee/ocra_directoyfin_aru_kasu.asp?uus=18/source1=8/aeg1=01.01.20228/aeg2=31.01.20228/source4=8/aeg7=01.04.20228/aeg8=30.04.20228/sourdlus4=08/tehe4=8/source7=8/aeg13=01.07.20228/aeg14=31.07.20228/source4=8/aeg7=01.04.20228/aeg8=30.04.20228/sourdlus4=08/tehe4=8/source7=8/aeg13=01.07.20228/aeg14=31.07.20228/source4=8/aeg7=01.04.20228/aeg8=30.04.20228/sourdlus4=08/tehe4=8/source7=8/aeg13=01.07.20228/aeg14=31.07.20228/source4=8/aeg7=01.04.20228/aeg8=30.04.20228/sourdlus4=08/tehe4=8/source7=8/aeg13=01.07.20228/aeg14=31.07.20228/source4=8/aeg7=01.04.20228/aeg14=31.07.20228/source4=8/aeg1=01.01.20228/source4=8/aeg1=01.01.20228/source4=8/aeg7=01.04.20228/source4=8/aeg1=01.01.20228/source4=8/aeg1=01.01.20228/aeg1=01.01.20228/source4=8/aeg1=01.01.2028/source4=8/aeg1=01.01.2028/aeg1=01.01.2028/aeg1=01.01.2028/aeg1=01.01.2028/aeg1=01.01.2028/aeg1=01.01.2028/aeg1=01.01.2028/aeg1=01.01.2028/aeg1=01.01.2028/aeg1=01.01.2028/aeg1=01.01.2028/aeg1=01.01.2028/aeg1=01.01.2028/aeg1=01.01.2028/aeg1=01.01.2028/aeg1=01.2028/aeg1=01.01.2028/aeg1=01.01.2028/aeg1=01.01.2028/aeg1=01.01.2028/aeg1=01.01.2028/aeg1=01.01.2028/aeg1=01.01.2028/aeg1=01.01.2028/ag1=01.01.2028/aeg1=01.01.2028/aeg1=01.01.2028/aeg1=01.01.2028/ag1=01.01.2028/ag1=01.01.2028/ag1=01.01.2028/ag1=01.01.2028/ag1=01.01.2028/ag1=01.01.2028/ag1=01.01.2028/ag1=01.01.2028/ag1=01.01.2028/ag1=01.01.2028/ag1=01.01.2028/ag1=01.0 |             |                           |                          |                          |                          |                          |                          |                          |                          |                          |                          |                          |                          |   |
| Finants - Kasumiaruan                      | ants - Kasumiaruanne                                                                                                    |             |                           |                          |                          |                          |                          |                          |                          |                          |                          |                          |                          |                          |   |
| Kasumiaruanne skeem 1                      | umanaunan skeen 1                                                                                                    |             |                           |                          |                          |                          |                          |                          |                          |                          |                          |                          |                          |                          |   |
| 1. Periood 🗸 01.01.2022                    | : 31.01.2022                                                                                                    | Vörreldav   | 4. Periood 🗸 01.04.2022   | : 30.04.2022             | ~ ~                      | 7. Periood 🗸 0           | 1.07.2022                | 31.07.2022               | × × 1                    | 0. Periood 🖌 01          | .10.2022 : 3             | 31.10.2022               | ✓ ✓ Proje                | kt                       | Ð |
| 2. Periood 🗸 01.02.2022                    | : 28.02.2022                                                                                                    | ~ ~         | 5. Periood 🗸 01.05.2022   | : 31.05.2022             | ~ ~                      | 8. Periood 🗸 0           | 1.08.2022                | : 31.08.2022             | × × 1                    | 1. Periood 🖌 01          | .11.2022 : :             | 30.11.2022               | ✓ ✓ Klie                 | nt                       | Ð |
| 3. Periood 🗸 01.03.2022                    | : 31.03.2022                                                                                                    | ~ ~         | 6. Periood 🗸 01.06.2022   | : 30.06.2022             | ~ ~                      | 9. Periood 🗸 0           | 1.09.2022                | : 30.09.2022             | × × 1                    | 2. Periood 🗸 01          | .12.2022 : 3             | 31.12.2022               | 🗸 🗸 Hanki                | ja                       | Ð |
| Keel 🗸                                     |                                                                                                    | (Laiali)    | 🗸 🗌 eralda objektid 🗌 nim | ega 🗌 tasemed            |                          | (pöördtabel) 🗸           | 🔹 🗹 kiire 🗆              | nulliga 🗹 kontod         |                          |                          |                          |                          |                          |                          |   |
| Ühik/täpsus 1 👻                            | Sügavu                                                                                                    | us (kõik) 🗸 |                           | 🗌 eemalo                 | la suletud 🗆 tagu        | pidi pöördtabel          | _                        | ✓ Trüki M                | eil ARUANNE              | Loo eelarve              |                          |                          |                          |                          |   |
|                                            |                                                                                                    |             | 01.01.2022<br>31.01.2022  | 01.02.2022<br>28.02.2022 | 01.03.2022<br>31.03.2022 | 01.04.2022<br>30.04.2022 | 01.05.2022<br>31.05.2022 | 01.06.2022<br>30.06.2022 | 01.07.2022<br>31.07.2022 | 01.08.2022<br>31.08.2022 | 01.09.2022<br>30.09.2022 | 01.10.2022<br>31.10.2022 | 01.11.2022<br>30.11.2022 | 01.12.2022<br>31.12.2022 |   |
| Åritulud<br>1. Müügitulu                   |                                                                                                    |             |                           |                          |                          |                          |                          |                          |                          |                          |                          |                          |                          |                          |   |
| 411001 Kauba müük                          |                                                                                                    |             | 11 000                    | 500                      | 3 300                    | 3 300                    | 3 300                    | 3 300                    | 9 800                    | 3 300                    | 3 300                    | 8 300                    | 20 300                   | 13 300                   |   |
| 412001 Teenuste müük<br>KOKKU 1. Müügitulu |                                                                                                    |             | 30 636<br>41 636          | 208<br>708               | 698<br>3 998             | 0<br>3 300               | 100<br>3 400             | 934<br>4 234             | 1 584<br>11 384          | 4 000<br>7 300           | 0<br>3 300               | 0<br>8 300               | 20 300                   | 0<br>13 300              |   |

## 6. Finantseelarve kustutamine

Eelarvete loomisel tuleb ette olukordi, kus osad eelarved on vahepeal vaja ära kustutada. Korraga saab ära kustutada valitud eelarved nupuga **KUSTUTA KÕIK FILTREERITUD KIRJED**.

**KUSTUTA KÕIK FILTREERITUD KIRJED** nupp on olemas neil kasutajatel, kellel on kasutaja/kasutajagrupi õigustes lubatud muutmisõigus "Mass-kustutaja lehitsejates".

| Eelarved   |      |                     |                                        |                 |                     |        |         |         |            |
|------------|------|---------------------|----------------------------------------|-----------------|---------------------|--------|---------|---------|------------|
| AVA NUMBER |      | > Lisa uus Va       | ata KUSTUT                             | a kõik filtreer |                     |        | Ric     | lu: 20  | ≪ < 1 >    |
| NUMBER ~   | ТÜÜР | LÕPP AEG            | SELETUS                                | VIIDE           | AEG                 | MUUTIS | ALLIKAS | DOK. NR | KINNITATUD |
| ٩          | Q    | »Q                  | Q                                      | ٩               | Q                   | Q      | » Q     | ٩       | ~          |
| 100014     | PANK | 01.01.2021          | 2021 eelarve<br>pangale<br>esitamiseks |                 | 11.09.2021 10:17:46 | JANE   |         |         | Ei         |
| 100013     | 2    | 10.09.2021 11:38:53 |                                        |                 | 10.09.2021 11:40:01 | JANE   |         |         | Ei         |
| 100011     | 1    | 01.11.2020          |                                        |                 | 10.09.2021 11:41:57 | JANE   |         |         | Jah        |
| 100009     | 1    | 01.09.2020          |                                        |                 | 10.09.2021          | JANE   |         |         |            |
| 100007     | 1    | 01.07.2020          |                                        |                 | 10.09.2021          | JANE   |         |         |            |
| 100005     | 1    | 01.05.2020          |                                        |                 | 10.09.2021          | JANE   |         |         |            |
| 100004     | 1    | 01.04.2020          |                                        |                 | 10.09.2021          | JANE   |         |         |            |
| 100002     | 1    | 01.02.2020          |                                        |                 | 10.09.2021          | JANE   |         |         |            |

Vali filtritesse eelarved, mida soovid kustutada. Kustutakse ainult filtreeritud eelarvete loendis olevad eelarved.

#### Eelarved

| AVA NUMBER > Lisa uus Vaata |      |            |                                        | Istuta kõik fili |                     | ■ ■ Ridu: 20 > « < 1 > |          |         |            |  |  |  |
|-----------------------------|------|------------|----------------------------------------|------------------|---------------------|------------------------|----------|---------|------------|--|--|--|
| NUMBER ~                    | ТÜÜР | LÕPP AEG   | SELETUS                                | VIIDE            | AEG                 | MUUTIS                 | ALLIKAS  | DOK. NR | KINNITATUD |  |  |  |
| ٩                           | PANK | » a        | Q                                      | ٩                | Q                   | Q X                    | <b>Q</b> | Q       | ~          |  |  |  |
| 100014                      | PANK | 01.01.2021 | 2021 eelarve<br>pangale<br>esitamiseks |                  | 11.09.2021 10:17:46 | JANE                   |          |         | Ei         |  |  |  |

Võimalik on kasutada mitut filtrit. Kui töötad eelarvetega, siis nt. selgitus lahtrisse kirjuta mingi sõna mille abil on lihtne pärast eelarveid filtreerida ja vajadusel maha kustutada.

## 7. Eelarve kasutajaõigused

### Eelarve kasutusõigus saab anda

Seadistused  $\rightarrow$  Üldised seadistused  $\rightarrow$  Kasutajagrupid  $\rightarrow$  Dokumendid Lisada moodul. Valida Kuidas tulbast **Kõik** ning anda õigused kas ainult vaadata või ka lisada, muuta ja kustutada. Oma ja Laiendatud valik ei ole kasutusel.

| 2025/08/18 08:59 11/13 |                                                                                             |            |           |                      |          |          |        |          |         |         |          | Eelarve |         |         |         |
|------------------------|---------------------------------------------------------------------------------------------|------------|-----------|----------------------|----------|----------|--------|----------|---------|---------|----------|---------|---------|---------|---------|
| D Kasutajagrupi õigu   | Kasutajagrupi õiguste muutmine "Accountant assistent" <sub>v2</sub> - Work - Microsoft Edge |            |           |                      |          |          |        |          |         |         |          |         |         |         |         |
| f https://login        | .directo.ee/ocr                                                                             | a_directo_ | /group_ri | ghts2.asp?grupp=ACCC | UNTANT&u | =0       |        |          |         |         |          |         |         |         |         |
| Kasutajagr             | upi õigus                                                                                   | ste muut   | mine      | "Accountant ass      | sistent" | Salvesta | 9      | Vaata mu | iudatus | te logi |          |         |         |         |         |
| Dokumendid             | Aruanded                                                                                    | Seadistus  | Muu       |                      |          |          |        |          |         |         |          |         |         |         |         |
| 🗎 Kustuta rida         |                                                                                             |            |           |                      |          |          |        |          |         |         |          |         |         |         |         |
| NR Mood                | ul                                                                                          | Nimi       |           | Kuidas               |          | Lehitse  | Tulbad | Vaata    | Lisa    | Otse    | Muuda    | Kustuta | Kinnita | Manused | Kaustad |
| 🗆 1 🛛 eelan            | /e                                                                                          | Eelarve    | ed        | Kõik 🔻               | Kõik     |          | ~      | ~        |         | ✓       | <b>v</b> |         |         |         |         |

## 8. Finantseelarve täitmise aruandlus

Finantseelarve täitmise kontrolliks kasutatakse kasumiaruande perioodide võrdluse funktsiooni. Korraga on võimalik võrrelda kuni kahtteist erinevat perioodi. Vaikimisi on valikutes näha kolm perioodi, aga neid saab soovi korral lisada viimase saadaoleva perioodi filtri kõrval oleva + nupu abil.

Lisaks sellele, et aruanne näitab valitud perioodide rahalist vahet, on võimalik peenhäälestuse alt sisse lülitada ka protsentuaalse erinevuse näitamine ning seadistada protsendi komakohtade arvu.

| Tagasi Salvesta KUSTUTA SEADISTUS: Isiklik 🗸    |
|-------------------------------------------------|
| Näita vahet ka protsendis 0.01 🗸                |
| Kuva tabelitele ääred                           |
| Vaikimisi aruanne                               |
| Eelarvete loomisel juurde lisatav aeg kuudes 12 |
| Loodava eelarve tüüp                            |
| Tükeldatud vaate kursid on tükipõhised          |
| Valuuta EUR 🗸                                   |
| Salvesta                                        |

Erinevate perioodide numbrite allikaks võivad olla reaalsed finantskanded või mingi konkreetse koodiga eelarve kanded. Perioodide summade vahet võib vaadata, kas erinevuse või täitmise vaatevinklist, selleks tuleb perioodi kõrval valida, millise muu perioodiga andmeid võrreldakse ja määrata, kuidas arvutatakse rahalist ja protsentuaalset vahet.

Näide: 2022. aastaks on koostatud eelarve tüübiga E2022 ja prognoositakse 2000 eurot kauba müüki ning 1900 eurot teenuste müüki. Tegelikult on õnnestunud müüa kaupa 4000 euro eest ning teenuseid 2008 eurot. Erinevate valikutega aruannete tulemused on alljärgnevad.

1. Valik T-

| Finants -      | Ka      | sumiaru    | anne         |             |                 |                          |                                      |                |                     |                 |            |                                        |             |
|----------------|---------|------------|--------------|-------------|-----------------|--------------------------|--------------------------------------|----------------|---------------------|-----------------|------------|----------------------------------------|-------------|
| Kasumiarua     | inne s  | keem 1     |              |             |                 |                          |                                      |                |                     |                 |            |                                        |             |
| 1. Periood     | ~       | 01.01.2022 | : 31.12.2022 | Võrreldav   | Projekt         | Ð                        | Aruanne ARU                          | Kirjelda       |                     | i 🕾 🖬 🥻         | (lisaväli) |                                        | •           |
| E2022          | ~       | 01.01.2022 | : 31.12.2022 | 1 ¥ T ¥     | Klient          | Ð                        | Objekt                               | Tase           | ~                   |                 | (lisaväli) | `````````````````````````````````````` | •           |
| 3. Periood     | ~       |            | 1            | 1 🗸 🗸       | + Hankija       | Ð                        | Valuuta                              | Tükelda        | ~                   |                 | (lisaväli) |                                        | •           |
|                | Keel [  | ~          | (1           | Laiali) 🗸   | eralda objektid | 🗌 nimega                 | tasemed                              | (pöördtabel) 🗸 | 🖬 kiire 🗌 r         | ulliga 🗹 kontod |            |                                        |             |
| Ühik/tä        | ipsus [ | 0,01 🗸     | Sügavu       | ıs (kõik) 🗸 |                 |                          |                                      | eemalda suletu | ıd 🗌 tagurpidi p    | öördtabel       |            | ✓ Trüki M                              | eil ARUANNE |
|                |         |            |              |             |                 | 01.01.2022<br>31.12.2022 | E2022:01.01.2022<br>E2022:31.12.2022 | Vahe<br>(I-II) | Täidetud%<br>(II/I) |                 |            |                                        |             |
| Äritulud       |         |            |              |             |                 |                          |                                      |                |                     |                 |            |                                        |             |
| 411001 Kauba r | nüük    |            |              |             |                 | 4 000 00                 | 2 000 00                             | 2 000 00       | 200.00%             |                 |            |                                        |             |
| 412001 Teenust | e müük  |            |              |             |                 | 2 008.00                 | 1 900.00                             | 108.00         | 105.68%             |                 |            |                                        |             |
| KOKKU 1. Müü   | gitulu  |            |              |             |                 | 6 008.00                 | 3 900.00                             | 2 108.00       | 154.05%             |                 |            |                                        |             |

Tulu on teenitud 2108 eurot rohkem kui eelarves plaaniti ja eelarve on seega täidetud 154,05 %.

#### 2. Valik T-+

Finants - Kasumiaruanne

| Kasumiaruanne ske    | em 1    |              |            |                 |            |                  |                 |                   |              |         |              |
|----------------------|---------|--------------|------------|-----------------|------------|------------------|-----------------|-------------------|--------------|---------|--------------|
| 1. Periood 🗸 01.0    | 01.2022 | : 31.12.2022 | Võrreldav  | Projekt         | Ð          | Aruanne ARU      | Kirjelda        | 2                 | 🔟 🕙 🎒 (lis   | aväli)  | ~            |
| E2022 V 01.0         | 01.2022 | : 31.12.2022 | 1 ¥ T-+ ¥  | Klient          | Ð          | Objekt           | Tase            | ~                 | (lis         | aväli)  | ~            |
| 3. Periood 🗸         |         | 1            | 1 🗸 🗸      | . Hankija       | Ð          | Valuuta          | Tükelda         | ~                 | (lis         | aväli)  | ~            |
| Keel                 | ~       | (Li          | aiali) 🗸 🗌 | eralda objektid | 🗌 nimega ( | tasemed          | (pöördtabel) 🗸  | 🗹 kiire 🗌 null    | iga 🗹 kontod |         |              |
| Ühik/täpsus 0,0      | 1 🗸     | Sügavus      | ∎ (kõik) ∨ |                 |            |                  | eemaida suletud | d 🗌 tagurpidi pöö | rdtabel      | ✓ Trüki | Meil ARUANNE |
|                      |         |              |            | (               | 1.01.2022  | E2022:01.01.2022 | Vahe T          | äidetud%          |              |         |              |
| Äritulud             |         |              |            | 1               | 31.12.2022 | E2022:31.12.2022 | (I-II)          | (1/11)            |              |         |              |
| 1. Müügitulu         |         |              |            |                 |            |                  |                 |                   |              |         |              |
| 411001 Kauba müük    |         |              |            |                 | 4 000.00   | 2 000.00         | 2 000.00        | 50.00%            |              |         |              |
| 412001 Teenuste müük |         |              |            |                 | 2 008.00   | 1 900.00         | 108.00          | 94.62%            |              |         |              |
| KOKKU 1. Müügitulu   |         |              |            |                 | 6 008.00   | 3 900.00         | 2 108.00        | 64.91%            |              |         |              |

Tulu on teenitud 2108 eurot üle eelarve ja eelarve moodustab 64,91 % tulust.

#### 3. Valik T++

#### Finants - Kasumiaruanne

| Kasumiaruanne s                            | keem 1     |              |             |                 |                          |                                      |                      |                        |                |              |         |
|--------------------------------------------|------------|--------------|-------------|-----------------|--------------------------|--------------------------------------|----------------------|------------------------|----------------|--------------|---------|
| 1. Periood 🗸 0                             | 01.01.2022 | : 31.12.2022 | Võrreldav   | Projekt         | $\oplus$                 | Aruanne ARU                          | Kirjelda             | » 🔟                    | 🕙 🔒 (lisaväli) | ~            |         |
| E2022 🗸 🗸                                  | 01.01.2022 | : 31.12.2022 | 1 ¥ T++ ¥   | Klient          | $\pm$                    | Objekt                               | Tase                 | ~                      | (lisaväli)     | ~            |         |
| 3. Periood 🗸                               |            | :            | 1 🗸 🗸       | + Hankija       | $\oplus$                 | Valuuta                              | Tükelda              | ~                      | (lisaväli)     | ~            |         |
| Keel                                       | ~          | (            | Laiali) 🗸   | eralda objektid | 🗌 nimega (               | tasemed                              | (pöördtabel) 🗸       | 🗹 kiire 🗌 nulliga 🛛    | kontod         |              |         |
| Ühik/täpsus                                | 0,01 🗸     | Sügavı       | us (kõik) 🗸 |                 |                          |                                      | eemalda suletud      | 🗌 🗌 tagurpidi pöördtab | el             | ✓ Trüki Meil | ARUANNE |
|                                            |            |              |             |                 | 01.01.2022<br>31.12.2022 | E2022:01.01.2022<br>E2022:31.12.2022 | Vahe Tä<br>(II-I)    | iidetud%<br>(I/II)     |                |              |         |
| Äritulud<br>1. Müügitulu                   |            |              |             |                 |                          |                                      |                      |                        |                |              |         |
| 411001 Kauba müük                          |            |              |             |                 | 4 000.00                 | 2 000.00                             | -2 000.00            | 50.00%                 |                |              |         |
| 412001 Teenuste müük<br>KOKKU 1. Müügitulu |            |              |             |                 | 2 008.00<br>6 008.00     | 1 900.00<br>3 900.00                 | -108.00<br>-2 108.00 | 94.62%<br>64.91%       |                |              |         |
| <b>–</b> ,                                 |            | <u> </u>     |             |                 |                          |                                      |                      |                        | 01.0/          |              |         |

Eelarve on 2108 eurot väiksem kui tegelik tulu ja moodustab sellest 64,91 %.

#### 4. Valik T+-

| Finants - Kasumiaruanne              |                               |                                                      |                      |                               |            |              |
|--------------------------------------|-------------------------------|------------------------------------------------------|----------------------|-------------------------------|------------|--------------|
| Kasumiaruanne skeem 1                |                               |                                                      |                      |                               |            |              |
| 1. Periood V 01.01.2022 : 31.12.2022 | Võrreldav Projekt             | Aruanne AF                                           | J Kirjelda           | i 🕑 🖉 🕐                       | (lisaväli) | ~            |
| E2022 V 01.01.2022 : 31.12.2022      | 1 V T+- V Klient              | Objekt                                               | Tase                 | ~                             | (lisaväli) | ~            |
| 3. Periood 🗸                         | 1 🗸 🗸 Hankija                 | H Valuuta                                            | Tükelda              | ~                             | (lisaväli) | ~            |
| Keel 🔽                               | Laiali) 🗸 🗌 eralda objektid 🗌 | 🗌 nimega 🗌 tasemed                                   | (pöördtabel) 🗸       | 🖌 🗹 kiire 🗌 nulliga 🗹 kont    | od         |              |
| Ühik/täpsus 0,01 🗸 Sügavu            | us (kõik) 🗸                   |                                                      | 🗌 eemalda sule       | etud 🗌 tagurpidi pöördtabel 📃 | ✓ Trüki    | Meil ARUANNE |
|                                      | 01<br>31                      | 1.01.2022 E2022:01.01.20<br>1.12.2022 E2022:31.12.20 | 22 Vahe<br>22 (II-I) | Täidetud%                     |            |              |
| Äritulud<br>A Millioniatu            |                               |                                                      |                      |                               |            |              |
| 411001 Kauba müük                    |                               | 4 000.00 2 000                                       | -2 000.00            | 200.00%                       |            |              |
| 412001 Teenuste müük                 |                               | 2 008.00 1 900                                       | -108.00              | 105.68%                       |            |              |
| KOKKU 1. Muugitulu                   |                               | 6 000.00 3 900                                       | JU -2 106.00         | 154.05%                       |            |              |

Eelarve on 2108 eurot väiksem kui tegelik tulu ja eelarve on täidetud 154,05 % ulatuses.

#### 5. Valik V-

| Finants - Kasumiaruanne                                |                                                            |                                                               |
|--------------------------------------------------------|------------------------------------------------------------|---------------------------------------------------------------|
| Kasumiaruanne skeem 1                                  |                                                            |                                                               |
| 1. Periood V 01.01.2022 : 31.12.2022 Võrreldav Projekt | Aruanne ARU                                                | Kirjelda 🥕 🚇 🛃 (lisaväli) 🗸                                   |
| E2022 V 01.01.2022 : 31.12.2022 1 V V- V Klient        | Objekt                                                     | Tase 🗸 (lisaväli)                                             |
| 3. Periood 💙 : 1 🗸 🗸 🛨 Hankija                         | Valuuta                                                    | Tükelda 🗸 (lisaväli) 🗸                                        |
| Keel V (Laiali) V eralda objekti                       | id 🗌 nimega 🗌 tasemed                                      | (pöördtabel) 🗸 🗹 kiire 🗌 nulliga 🗹 kontod                     |
| Ühik/täpsus 0,01 ✔ Sügavus (kõik) ✔                    |                                                            | eemalda suletud 🗌 tagurpidi pöördtabel 💽 🗸 Trüki Meil ARUANNE |
|                                                        | 01.01.2022 E2022:01.01.2022<br>31.12.2022 E2022:31.12.2022 | Vahe Vahe%<br>(I-II) (II/I)                                   |
| Äritulud                                               |                                                            |                                                               |
| 1. Muugitulu<br>411001 Kauba müük                      | 4 000 00 2 000 00                                          | 2,000,00 100,009/                                             |
| 412001 Teenuste müük                                   | 2 008 00 1 900 00                                          | 108.00 5.68%                                                  |
| KOKKU 1. Müügitulu                                     | 6 008.00 3 900.00                                          | 2 108.00 54.05%                                               |

6. Valik V-+

| Finants - Kasumiarua    | anne                           |                                                            |                                     |                    |
|-------------------------|--------------------------------|------------------------------------------------------------|-------------------------------------|--------------------|
| Kasumiaruanne skeem 1   |                                |                                                            |                                     |                    |
| 1. Periood V 01.01.2022 | : 31.12.2022 Võrreldav Projekt | Aruanne ARU                                                | Kirjelda 🥕 🌆                        | 🕙 🕕 (lisaväli) 🗸   |
| E2022 V 01.01.2022      | : 31.12.2022 1 V-+ V Klient    | Objekt                                                     | Tase 🗸 🗸                            | (lisaväli) 🗸       |
| 3. Periood 🗸            | : 1 🗸 🖌 + Hankija              | H Valuuta                                                  | Tükelda 🗸                           | (lisaväli) 🗸       |
| Keel 🗸                  | (Laiali) 🗸 🗌 eralda obje       | ttid 🗌 nimega 🗌 tasemed                                    | (pöördtabel) 🗸 🗹 kiire 🗌 nulliga    | kontod             |
| Ühik/täpsus 0,01 🗸      | Sügavus (kõik) 🗸               |                                                            | eemalda suletud tagurpidi pöördtabe | Trüki Meil ARUANNE |
|                         |                                | 01.01.2022 E2022:01.01.2022<br>31.12.2022 E2022:31.12.2022 | Vahe Vahe%<br>(I-II) (I/II)         |                    |
| Äritulud                |                                |                                                            | ( )                                 |                    |
| 1. Müügitulu            |                                |                                                            |                                     |                    |
| 411001 Kauba müük       |                                | 4 000.00 2 000.00                                          | 2 000.00 -50.00%                    |                    |
| 412001 Teenuste müük    |                                | 2 008.00 1 900.00                                          | 108.00 -5.38%                       |                    |
| KOKKILI Müüritulu       |                                | 6 008 00 3 900 00                                          | 2 408 00 35 00%                     |                    |

Tulu ületab eelarve 2108 euro võrra ja see eelarve on 35,09 % väiksem kui tulu.

7. Valik V++

#### Finants - Kasumiaruanne

| Kasumiarua                     | anne skeem 1       |              |              |                 |                      |                      |                         |                        |                |              |         |
|--------------------------------|--------------------|--------------|--------------|-----------------|----------------------|----------------------|-------------------------|------------------------|----------------|--------------|---------|
| 1. Periood                     | ✔ 01.01.2022       | : 31.12.2022 | Võrreldav    | Projekt         | Ð                    | Aruanne ARU          | Kirjelda                | P 😐                    | 🕙 🔒 (lisaväli) | ~            |         |
| E2022                          | ▼ 01.01.2022       | : 31.12.2022 | 1 ¥ V+-¥     | Klient          | Ð                    | Objekt               | Tase                    | ~                      | (lisaväli)     | ~            |         |
| 3. Periood                     | ~                  | :            | 1 🗸 🗸        | + Hankija       | Ð                    | Valuuta              | Tükelda                 | ~                      | (lisaväli)     | ~            |         |
|                                | Keel 🗸             |              | (Laiali) 🗸 🗌 | eralda objektid | 🗌 nimega 🛛           | tasemed              | (pöördtabel) 🗸          | 🖬 kiire 🗌 nulliga 🛛    | kontod         |              |         |
| Ühik/tä                        | äpsus 0,01 🗸       | Sügav        | us (kõik) 🗸  |                 |                      |                      | eemalda suletud         | d 🗌 tagurpidi pöördtab | el             | ✓ Trüki Meil | ARUANNE |
|                                |                    |              |              | 0               | 01.01.2022           | E2022:01.01.2022     | Vahe<br>(II-I)          | Vahe%                  |                |              |         |
| Äritulud<br>1. Müügitulu       |                    |              |              |                 |                      |                      | (                       | ()                     |                |              |         |
| 411001 Kauba r                 | müük               |              |              |                 | 4 000.00             | 2 000.00             | -2 000.00 -3            | 50.00%                 |                |              |         |
| 412001 Teenust<br>KOKKU 1. Müü | te müük<br>igitulu |              |              |                 | 2 008.00<br>6 008.00 | 1 900.00<br>3 900.00 | -108.00<br>-2 108.00 -3 | -5.38%<br>35.09%       |                |              |         |
| Felarv                         | e on 21(           | )8 eurot     | ia 35.09     | % väil          | sem                  | kui tea              | -lik tulu.              |                        |                |              |         |

Eelarve on 2108 eurot ja 35,09 % vaiksem kui te

8. Valik V+-

| Finants                     | - Kas                 | umiaru    | anne         |             |                            |                          |                                      |                      |                       |                 |             |         |
|-----------------------------|-----------------------|-----------|--------------|-------------|----------------------------|--------------------------|--------------------------------------|----------------------|-----------------------|-----------------|-------------|---------|
| Kasumiaru                   | ianne sł              | keem 1    |              |             |                            |                          |                                      |                      |                       |                 |             |         |
| 1. Periood                  | ✔ 0                   | 1.01.2022 | : 31.12.2022 | Võrreldav   | Projekt                    | Ð                        | Aruanne ARU                          | Kirjelda             | 2                     | 🔟 🕙 🔒 (lisaväli | ) 🗸         |         |
| E2022                       | ✔ 0                   | 1.01.2022 | : 31.12.2022 | 1 🗸 V+- 🗙   | <ul> <li>Klient</li> </ul> | $\oplus$                 | Objekt                               | Tase                 | ~                     | (lisaväli       | ) 🗸         |         |
| 3. Periood                  | ~                     |           | 1            | 1 🗸 🗸       | 🖌 🕂 Hankija                | $\pm$                    | Valuuta                              | Tükelda              | ~                     | (lisaväli       | ) 🗸         |         |
|                             | Keel                  | ~         |              | (Laiali) 🗸  | 🗌 eralda objektie          | d 🗌 nimega               | tasemed                              | (pöördtabel) 🗸       | 🖬 kiire 🗌 nulliga     | kontod          |             |         |
| Ühik                        | /täpsus 🤇             | ),01 🗸    | Sügav        | us (kõik) 🗸 |                            |                          |                                      | eemalda suletu       | ıd 🗌 tagurpidi pöördt | abel            | ✓ Trüki Mei | ARUANNE |
|                             |                       |           |              |             |                            | 01.01.2022<br>31.12.2022 | E2022:01.01.2022<br>E2022:31.12.2022 | Vahe<br>(II-I)       | Vahe%<br>(II/I)       |                 |             |         |
| Äritulud<br>1. Müügitulu    |                       |           |              |             |                            |                          |                                      |                      |                       |                 |             |         |
| 411001 Kauba                | a müük                |           |              |             |                            | 4 000.00                 | 2 000.00                             | -2 000.00            | 100.00%               |                 |             |         |
| 412001 Teenu<br>KOKKU 1. Mi | iste müük<br>jügitulu |           |              |             |                            | 2 008.00<br>6 008.00     | 1 900.00<br>3 900.00                 | -108.00<br>-2 108.00 | 5.68%<br>54.05%       |                 |             |         |
|                             | ~ ~                   |           |              |             |                            |                          |                                      |                      |                       |                 | ~           |         |

Eelarve 2108 eurot väiksem kui tegelik tulu ja tulud ületavad eelarvet 54,05 % võrra.

Juhul, kui peenhäälestusest pole määratud, et vahet näidatakse ka protsendina, on võrdlevaid valikuid poole vähem, sest mõjutada saab ainult rahalise erinevuse kuvamist ja need on:

- T-
- T+
- V-
- V+

From: https://wiki.directo.ee/ - **Directo Help** 

Permanent link: https://wiki.directo.ee/et/eelarve

Last update: 2022/10/07 22:43

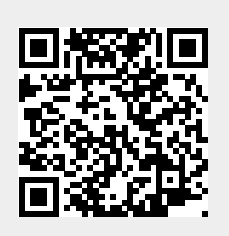

Eelarve

13/13